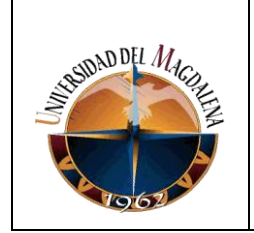

#### UNIVERSIDAD DEL MAGDALENA SISTEMA DE GESTION INTEGRAL DE LA CALIDAD-"COGUI"

#### INSTRUCTIVO PARA PRESTAMO DE IMPLEMENTOS DEPORTIVOS

Página 1 de 4

Código:BU-I01

## 1. OBJETIVO

Describir cuales son los pasos que debe seguir el auxiliar administrativo adscrito a Bienestar Universitario, para procesar el préstamo de los implementos deportivos adscritos a Bienestar Universitario.

# 2. GENERALIDADES

El préstamo de implementos deportivos, lo realiza la Dirección de Bienestar Universitario, a través del Área de Deportes. Para ello se cuenta con un auxiliar administrativo, que es la persona encargada de atender a los usuarios y registrar el préstamo en el sistema de información desarrollado para tal fin.

El usuario al momento de hacer la solicitud de préstamo ante el auxiliar, presenta el carné institucional vigente que lo acredita como miembro de la comunidad universitaria, y deberá dejarlo hasta realizar la devolución del implemento prestado, el cual debe estar en las mismas condiciones iniciales en que le fue entregado.

# 3. DESCRIPCIÓN

A continuación se describen los pasos que debe seguir el auxiliar administrativo para realizar el préstamo de los implementos deportivos.

**Paso 1:** El auxiliar administrativo de Bienestar universitario, atiende la solicitud de préstamo que hace el usuario solicitando el carné que lo acredita como miembro de la comunidad universitaria.

**Paso 2:** Para ingresar al módulo de préstamos de implementos, el encargado de esta Actividad (Auxiliar Administrativo) deberá ingresar con su usuario y contraseña a través del link: <u>http://bienestar.unimagdalena.edu.co:85/</u> (Ver Figura 1).

| Elaboró                            | Revisó                         | Aprobó                     |
|------------------------------------|--------------------------------|----------------------------|
|                                    |                                |                            |
|                                    |                                |                            |
| Julio Vega Baquero                 | Eira Rosario Madera Reyes      | Ruthber Escorcia Caballero |
| Responsable del Proceso de Gestión | Asesora de Calidad             | Rector                     |
| de Bienestar Universitario         | Grupo de Gestión de la Calidad | Universidad del Magdalena  |
| 01/02/2013                         | 04/02/2013                     | 06/02/2013                 |

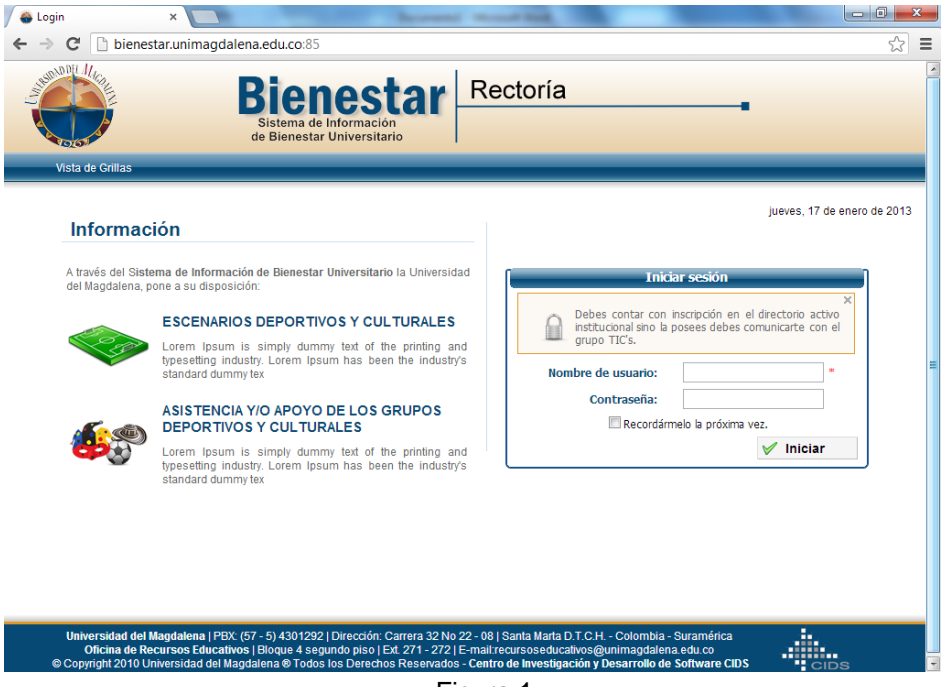

Figura 1.

**<u>Paso 3:</u>**Una vez ingrese al sistema, encontrará un menú principal como el que se muestra en la figura 2, en el que deberá dar clic en la opción de nuevo préstamo.

| efox 💌 🔟 (6 no leídos)  | - jualv21 - Yahoo! Mail 🛛 👋                                                                                                    | littp://bienestar                                                                                                    | moimpiemento.aspx                                                                                                    |                                                                               | e Bienestar Ur                                                                 | niversitario                                            | × +                                                                                                    |                                                                                                    |     |   |
|-------------------------|----------------------------------------------------------------------------------------------------|----------------------------------------------------------------------------------------------------|----------------------------------------------------------------------------------------------------|-------------------------------------------------------------------------------|--------------------------------------------------------------------------------|---------------------------------------------------------|----------------------------------------------------------------------------------------------------|----------------------------------------------------------------------------------------------------|-----|---|
| Bienestar.unimagdalena. | .edu.co:85/ReservasVarios/Presta                                                                                                    | moImplemento.asp>                                                                                                    |                                                                                                    |                                                                               |                                                                                |                                                         | ☆ マ C 8 -                                                                                                    | Google                                                                                                    | ۹ ( | ł |
|                         |                                                                                                    | Bienest                                                                                                    | nesta<br>le Información<br>ar Universitario                                                                                                    | Re                                                                            | ctoría                                                                         |                                                         |                                                                                                    | (cerrar sesión)<br>Usuarios en Línea 8                                                                                                    |     |   |
| v                       | vista de Grillas Ges                                                                                                    | tion de Reservas                                                                                                    | Gestion de Imp                                                                                                    | lemento <del>v</del> R                                                        | eportes de P                                                                   | restamos                                                | Ingreso a Grupos 👻                                                                                                    |                                                                                                    | _   |   |
| INICIO»                 | Gestion de Implemento»Gestió                                                                                                    | in de Prestamos                                                                                                    |                                                                                                    |                                                                               |                                                                                |                                                         | n                                                                                                    | nartes, 29 de enero de 2013                                                                                                    | 8   |   |
|                         |                                                                                                    |                                                                                                    |                                                                                                    | Filtros                                                                       |                                                                                |                                                         |                                                                                                    |                                                                                                    |     |   |
|                         |                                                                                                    |                                                                                                    | Fechas:                                                                                                    |                                                                               |                                                                                |                                                         |                                                                                                    |                                                                                                    |     |   |
|                         | Desde:                                                                                                    |                                                                                                    |                                                                                                    | Hasta:                                                                        |                                                                                |                                                         | Estado: Tod                                                                                                    | los 💌                                                                                                    |     |   |
|                         | Tipo de Impleme                                                                                                    | ento: Todos                                                                                                    | •                                                                                                    | Imple                                                                         | mento: To                                                                      | odos 🔻                                                  |                                                                                                    |                                                                                                    |     |   |
|                         |                                                                                                    |                                                                                                    |                                                                                                    |                                                                               |                                                                                | _                                                       |                                                                                                    |                                                                                                    |     |   |
|                         |                                                                                                    |                                                                                                    |                                                                                                    |                                                                               |                                                                                |                                                         |                                                                                                    |                                                                                                    |     |   |
|                         |                                                                                                    |                                                                                                    |                                                                                                    |                                                                               |                                                                                |                                                         | Nuevo Presta                                                                                                    | imo   Implemento                                                                                                    |     |   |
|                         | Prestamo de Implemen                                                                                                    | to (Registro 1 al 10                                                                                                    | de 252)                                                                                                    | ProstadoDor                                                                   | Estada                                                                         | ParihidaPar                                             | Each Devolucion                                                                                                    |                                                                                                    |     |   |
|                         | Prestamo de Implemen<br>Responsable                                                                                                    | to (Registro 1 al 10<br>Implemento                                                                                                    | de 252)<br>FechaRegistro<br>23/01/2013 05:03:24                                                                                                    | PrestadoPor                                                                   | Estado                                                                         | RecibidoPor                                             | FechaDevolucion                                                                                                    |                                                                                                    |     |   |
|                         | Prestamo de Implemen<br>Responsable<br>STEFANY VARGAS VASQUEZ                                                                                                    | <b>to (Registro 1 al 10</b><br>Implemento<br>BalónBaloncesto#30                                                                                             | de 252)<br>FechaRegistro<br>23/01/2013 05:03:24<br>p.m.                                                                                                    | PrestadoPor<br>mperezb                                                        | <b>Estado</b><br>Prestado                                                      | RecibidoPor                                             | FechaDevolucion                                                                                                    | Acciones                                                                                                    |     |   |
|                         | Prestamo de Implemen<br>Responsable<br>STEFANY VARGAS VASQUEZ<br>ILEN SAVANEM GONZALEZ<br>ROORIGUEZ                                                                                                    | <b>to (Registro 1 al 10</b><br>Implemento<br>BalónBaloncesto#30<br>BalónBaloncesto#30                                                                       | de 252)<br>FechaRegistro<br>23/01/2013 05:03:24<br>p.m.<br>22/11/2012 02:37:11<br>p.m.                                                                                                    | PrestadoPor<br>mperezb                                                        | Estado<br>Prestado<br>Devuelto                                                 | RecibidoPor                                             | FechaDevolucion                                                                                                    | Acciones<br>V Q Q<br>V Q Q                                                                                                    |     |   |
|                         | Prestamo de Implement<br>Responsable<br>STEPANY VARGAS VASQUEZ<br>ILUEI SAVANY CONZULAZ<br>ROORIGJEZ<br>MARIO DANIEL<br>VENCOCIEN VISAL                                                                                                    | to (Registro 1 al 10<br>Implemento<br>BalónBaloncesto#30<br>BalónBaloncesto#30<br>Ajedrez#1                                                                 | de 252)<br>FechaRegistro<br>23/01/2013 05:03:24<br>p.m.<br>22/11/2012 02:14:21<br>p.m.                                                                                                    | PrestadoPor<br>mperezb<br>mperezb<br>mperezb                                  | Estado<br>Prestado<br>Devuelto<br>Devuelto                                     | RecibidoPor<br>mperezb                                  | Nuevo Presta           FechaDevolucion           19/12/2012 04:01:16           p.m.           19/12/2012 04:01:27           p.m.                                                                          | Acciones<br>V Q Q<br>V Q Q<br>V Q Q<br>V Q Q                                                                                                    |     |   |
|                         | Prestamo de Implement<br>Responsable<br>STEPANY VARGAS VASQUEZ<br>ILLIN SAVANY CORCALEZ<br>RODRIGUEZ<br>MARIO DANE<br>VENCEO RA VISBAL<br>JULIA DAVID MORSALVE<br>VAREA A                                                                                        | to (Registro 1 al 10<br>Implemento<br>BalónBaloncesto #30<br>BalónBaloncesto #30<br>Ajedrez#1<br>Domino#4                                                   | de 252)<br>FechaRegistro<br>23/01/2013 05:03:24<br>p.m.<br>22/11/2012 02:37:11<br>p.m.<br>22/11/2012 02:14:21<br>p.m.<br>22/11/2012 10:30:45<br>a.m.                                                                               | PrestadoPor<br>mperezb<br>mperezb<br>mperezb                                  | Estado<br>Prestado<br>Devuelto<br>Devuelto                                     | RecibidoPor<br>mperezb<br>mperezb<br>mperezb            | ExchaDevolucion           19/12/2012 0+001116           p.m.           19/12/2012 0+001127           p.m.           22/11/2012 10:30:57           a.m.                                                    | Acciones<br>V Q O<br>V Q O<br>V Q O<br>V Q O<br>V Q O                                                                                                    |     |   |
|                         | Prestamo de Implemen<br>Responsable<br>STEPANY VARAS VAQUEZ<br>ILLEN SAVANY GORZALEZ<br>MARIO DANE<br>VENOCICIÓN IGUE<br>VENOCICIÓN IGUE<br>VARZA<br>CARLOS MIGUEL CONZELE<br>ADIDA                                                                              | to (Registro 1 al 10<br>Implemento<br>BalónBaloncesto#30<br>BalónBaloncesto#30<br>Ajedrez#1<br>Dominno#4<br>Dominno#3                                       | de 252)<br>FechaRegistro<br>23/01/2013 05:03:24<br>.p.m.<br>22/11/2012 02:37:11<br>.p.m.<br>22/11/2012 02:14:21<br>.p.m.<br>22/11/2012 10:20:24<br>.a.m.<br>22/11/2012 10:22:50<br>.a.m.                                           | PrestadoPor<br>mperezb<br>mperezb<br>mperezb<br>mperezb                       | Estado<br>Prestado<br>Devuelto<br>Devuelto<br>Devuelto                         | RecibidoPor<br>mperezb<br>mperezb<br>mperezb            | FechaDevolucion FechaDevolucion 19/12/2012 04-0127 p.m. 19/12/2012 04-0127 p.m. 19/12/2012 04-0127 p.m. 19/12/2012 04-0127 p.m.                                                                           | Acciones<br>V R O<br>V R O<br>V R O<br>V R O<br>V R O<br>V R O<br>V R O<br>V R O                                                                                                    |     |   |
|                         | Prestamo de Implemen<br>Responsable<br>STEFANY VARCAS VAQUEZ<br>ILLEN SAVANY GORZALEZ<br>MARID DANEL<br>VENCICICIÓN MORIA<br>VENCICIÓN MORIA<br>VAREIA<br>CARLOS MIGUEL GONZALEZ<br>ARIZIA DAVEN MORIA/VE<br>AREIA                                               | to (Registro 1 al 10<br>Implemento<br>BalánBaloncesto #30<br>BalánBaloncesto #30<br>Ajedrez#1<br>Dominno#4<br>Dominno#3<br>Dominno#2                        | de 252)<br>FechaRegistro<br>23/01/2013 05:03:24<br>p.m.<br>22/11/2012 02:37:11<br>p.m.<br>22/11/2012 02:37:11<br>a.m.<br>22/11/2012 02:30:45<br>a.m.<br>22/11/2012 10:30:45<br>a.m.<br>22/11/2012 10:30:45                         | PrestadoPor<br>mperezb<br>mperezb<br>mperezb<br>mperezb<br>mperezb            | Estado<br>Prestado<br>Devuelto<br>Devuelto<br>Devuelto<br>Devuelto             | RecibidoPor<br>mpereab<br>mpereab<br>mpereab<br>mpereab | Eveno Presta<br>FechaDevolucion<br>19/12/2012 04/01:16<br>p.m.<br>22/11/2012 04/01:17<br>p.m.<br>19/12/2012 04/01:37<br>p.m.<br>19/12/2012 04/01:37<br>p.m.                                               | Acciones<br>V R O<br>V R O<br>V R O<br>V R O<br>V R O<br>V R O<br>V R O<br>V R O<br>V R O                                                                                                    |     |   |
|                         | Prestamo de Implemen<br>Responsable<br>STEPANY VARAS VAGQUEZ<br>ILLEN SAVANY GORZALEZ<br>MARIO DANEL<br>VENOCECIER VISBAL<br>VENOCECIER VISBAL<br>VARIZA<br>JULIA DAVID MORSALVE<br>VARIZA<br>JULIAN DAVID MORSALVE<br>VARIZA<br>JULIAN DAVID MORSALVE<br>VARIZA | to (region 1 al 10<br>Implemento<br>Balóritaloncesto #30<br>Balóritaloncesto #30<br>Ajeórez#1<br>Dominno #4<br>Dominno #3<br>Dominno #2<br>Balóritalonce #2 | de 252)<br>FechaRegistro<br>23/01/2013 05:03:24<br>p.m.<br>22/11/2012 02:37:11<br>p.m.<br>22/11/2012 20:24:421<br>p.m.<br>22/11/2012 10:30:45<br>a.m.<br>21/11/2012 05:35:01<br>p.m.<br>21/11/2012 06:35:00<br>21/11/2012 06:35:01 | PrestadoPor<br>mperezb<br>mperezb<br>mperezb<br>mperezb<br>mperezb<br>mperezb | Estado<br>Prestado<br>Devuelto<br>Devuelto<br>Devuelto<br>Devuelto<br>Devuelto | RecibidoPor<br>mpereab<br>mpereab<br>mpereab<br>mpereab | FechaDevolucion FechaDevolucion 19/12/2012 04-01:16 p.m. 19/12/2012 04-01:27 p.m. 19/12/2012 04-01:37 p.m. 19/12/2012 04-01:37 p.m. 19/12/2012 04-01:37 p.m. 19/12/2012 04-01:47 p.m. 19/12/2012 04-01:47 | Acciones<br>V R O<br>V R O<br>V RO<br>V R |     |   |

Figura 2.

**Paso 4:** Diligenciar el formulario que se muestra en pantalla (ver figura 3) y da clic en el botón "Enviar"

| Firefox 💌 🔤 (6 no leídos) - jualv21 - Yahoo         | ! Mail 🛛 🎽 🐣 http://bienestar    | .moImplemento.aspx × 韸                       | Gestión de Bienestar Univ            | ersitario × +    | spitting the              | all first                             | - 0                 | ×          |
|-----------------------------------------------------|----------------------------------|----------------------------------------------|--------------------------------------|------------------|---------------------------|---------------------------------------|---------------------|------------|
| 🗲 🛞 bienestar.unimagdalena.edu.co:85/Reserva        | asVarios/PrestamoImplemento.aspx |                                              |                                      | ☆ >              | C <sup>e</sup> 😸 🕶 Google |                                       | ₽ 俞                 | •          |
|                                                     | Bien<br>Sistema d<br>de Bienest  | nestar<br>le Información<br>ar Universitario | Rectoría                             |                  | <b>=</b> Us               | [cerrar sesión]<br>suarios en Línea 8 |                     | ŕ          |
| Vista de Grillas                                    | Gestion de Reservas              | Gestion de Implemente                        | <ul> <li>Reportes de Pres</li> </ul> | stamos Ingreso a | Grupos 👻                  |                                       | _                   |            |
| INICIO»Gestion de Imple                             | mento»Gestión de Prestamos       |                                              |                                      |                  | martes, 29                | de enero de 2013                      |                     |            |
|                                                     | ccowcaw Implomontos              |                                              |                                      |                  |                           |                                       |                     |            |
| T                                                   | iplo de Implemento:              | Seleccione                                   | Codigo del Implemento:               | Seleccione 💌     |                           |                                       |                     | Ξ          |
| т                                                   | ipo Responsable:                 | Seleccione 💌                                 | Código :                             |                  | Buscar                    |                                       |                     |            |
| N                                                   | lombre y Apellido :              |                                              | Telefono:                            |                  |                           |                                       |                     |            |
| c                                                   | lorreo :                         |                                              | Dirección:                           |                  |                           |                                       |                     |            |
| c                                                   | Observaciones :                  |                                              |                                      |                  |                           |                                       |                     |            |
|                                                     |                                  | 💾 Enviar                                     | S Cancelar                           |                  |                           |                                       |                     |            |
| _                                                   |                                  |                                              |                                      |                  |                           |                                       |                     |            |
| javascript:_doPostBack('ctI00\$ContentPlaceHolder1! | SLBNuevo','')                    |                                              |                                      |                  | $\mathbf{i}$              | ES 🔺 🌒 拉                              | 11:37 a.<br>29/01/2 | .m.<br>013 |

Figura 3.

Luego aparecerá en pantalla si fue satisfactorio o no el prestamo asi:

| Firefox 🔭 🔄 (6 no leídos) - j | ualv21 - Yahoo! Mail 🛛 🛛            | 🐣 http://bienestar             | moImplemento.aspx                           | ×<br>estión d         | e Bienestar Ui | niversitario | < <b>+</b>                  | (                |                              |                    | ×            |
|-------------------------------|-------------------------------------|--------------------------------|---------------------------------------------|-----------------------|----------------|--------------|-----------------------------|------------------|------------------------------|--------------------|--------------|
| 🗲 🛞 bienestar.unimagdalena.ed | u.co:85/ReservasVarios/Presta       | moImplemento.asp>              |                                             |                       |                |              | ☆ マ C 8 -                   | Google           | ۶                            | <b>۲</b>           | <b>[</b> ] - |
|                               |                                     | Bie<br>Sistema c<br>de Bienest | nesta<br>le Información<br>ar Universitario | Re                    | ctoría         |              |                             | (ce<br>Usuarios  | rrar sesión)<br>: en Línea 8 |                    | Î            |
| Vis                           | ta de Grillas Ges                   | tion de Reservas               | Gestion de Impl                             | emento <del>-</del> R | eportes de P   | restamos     | Ingreso a Grupos 👻          |                  |                              | _                  |              |
| INICIO»Ge                     | stion de Implemento»Gestió          | in de Prestamos                |                                             |                       |                |              | n                           | nartes, 29 de en | ero de 2013                  |                    |              |
|                               |                                     |                                | Fechas:                                     | Filtros               |                |              |                             |                  |                              |                    |              |
|                               | Desde:                              |                                |                                             | Hasta:                |                |              | Estado: Tod                 | 0s 🔻             |                              |                    | =            |
|                               | Tipo de Impleme                     | ento: Todos                    | -                                           | Imple                 | mento: To      | odos 👻       | <b>%</b>                    |                  | i                            |                    |              |
|                               |                                     |                                |                                             |                       |                |              | Nuevo Presta                | imo   Implement  | 0                            |                    |              |
|                               |                                     | Su soli                        | citud fue registrada co                     | rrectamente           |                |              |                             |                  |                              |                    |              |
| (                             | Prestamo de Implemen                | <b>Ito</b> (Registro 1 al 10   | de 253)                                     |                       |                |              |                             |                  | 1                            |                    |              |
|                               | Responsable                         | Implemento                     | FechaRegistro                               | PrestadoPor           | Estado         | RecibidoPor  | FechaDevolucion             | Acciones         |                              |                    |              |
|                               | STEFANY VARGAS VASQUEZ              | Dominno#3                      | a.m.                                        | mperezb               | Prestado       |              |                             | V 🗟 😜            |                              |                    |              |
|                               | STEFANY VARGAS VASQUEZ              | BalónBaloncesto#30             | 23/01/2013 05:03:24<br>p.m.                 | mperezb               | Prestado       |              |                             | V 🗟 😂            |                              |                    |              |
|                               | ILLEN SAYANNY GONZALEZ<br>RODRIGUEZ | BalónBaloncesto#30             | 22/11/2012 02:37:11<br>p.m.                 | mperezb               | Devuelto       | mperezb      | 19/12/2012 04:01:16<br>p.m. | V 🗟 🤤            |                              |                    |              |
|                               | MARIO DANIEL<br>VENGOECHEA VISBAL   | Ajedrez#1                      | 22/11/2012 02:14:21<br>p.m.                 | mperezb               | Devuelto       | mperezb      | 19/12/2012 04:01:27<br>p.m. | V 🗟 🤤            |                              |                    |              |
|                               | JULIAN DAVID MONSALVE<br>VARELA     | Dominno#4                      | 22/11/2012 10:30:45<br>a.m.                 | mperezb               | Devuelto       | mperezb      | 22/11/2012 10:30:57<br>a.m. | V 🗟 😂            |                              |                    | -            |
| 📀 🧷 📋 I                       | o. 🥹 💌                              |                                |                                             |                       |                |              |                             |                  | ES 🔺 🚯 🔁 😼                   | 11:41 a<br>29/01/2 | .m.<br>1013  |

Figura 4.

**Paso 5:** Verificar que el implemento que devuelve el usuario este en la condiciones iniciales en las que lo recibió y hace click en el icono azul de la columna acciones como se muestra en la figura 5 y se devuelve el carné al usuario.

| Firefox 🔻 🖾 (6 no leídos) -   | jualv21 - Yahoo! Mail 🛛 🛛 🤅                                                                                                    | 🖨 http://bienestar                                                                                                    | moImplemento.aspx 3                                                                                                    | ×<br>estión d                                           | e Bienestar Ui                                                     | niversitario                                 | × +                                                                                                    | ( House H I                                                                                                    |                                     |   |          |  |
|-------------------------------|----------------------------------------------------------------------------------------------------|----------------------------------------------------------------------------------------------------|----------------------------------------------------------------------------------------------------|---------------------------------------------------------|--------------------------------------------------------------------|----------------------------------------------|----------------------------------------------------------------------------------------------------|----------------------------------------------------------------------------------------------------|-------------------------------------|---|----------|--|
| 🗲 🛞 bienestar.unimagdalena.er | du.co:85/ReservasVarios/Presta                                                                                                    | moImplemento.aspx                                                                                                    |                                                                                                    |                                                         |                                                                    |                                              | ☆ ⊽ C' <mark>8</mark> -                                                                                      | Google                                                                                                    |                                     | ۶ | <b>۵</b> |  |
|                               |                                                                                                    | Bier<br>Sistema d<br>de Bienesta                                                                                                    | nesta<br>le Información<br>ar Universitario                                                                                                    | Re                                                      | ctoría                                                             |                                              |                                                                                                    | [ce<br>Usuarios                                                                                                    | rrar sesión <u>;</u><br>en Línea 13 |   |          |  |
| Vis                           | sta de Grillas Ges                                                                                                    | tion de Reservas                                                                                                    | Gestion de Impl                                                                                                    | emento <del>-</del> R                                   | eportes de P                                                       | restamos                                     | Ingreso a Grupos 👻                                                                                           |                                                                                                    | _                                   | _ | _        |  |
| INICIO»G                      | estion de Implemento»Gestió                                                                                                    | n de Prestamos                                                                                                    |                                                                                                    |                                                         |                                                                    |                                              | n                                                                                                    | nartes, 29 de en                                                                                                    | ero de 2013                         | 3 |          |  |
|                               |                                                                                                    |                                                                                                    | Fechas:                                                                                                    | Filtros                                                 |                                                                    |                                              |                                                                                                    |                                                                                                    |                                     |   |          |  |
|                               | Desde:                                                                                                    |                                                                                                    |                                                                                                    | Hasta:                                                  |                                                                    |                                              | Estado: Tod                                                                                                  | os 👻                                                                                                    |                                     |   |          |  |
|                               | Tipo de Impleme                                                                                                    | nto: Todos                                                                                                    | •                                                                                                    | Imple                                                   | mento: To                                                          | odos 👻                                       | ۵                                                                                                    |                                                                                                    |                                     |   |          |  |
|                               |                                                                                                    |                                                                                                    |                                                                                                    |                                                         |                                                                    |                                              | Nuevo Presta                                                                                                 | umo Limplemen                                                                                                    | to                                  |   |          |  |
|                               |                                                                                                    |                                                                                                    |                                                                                                    |                                                         |                                                                    |                                              | 1464011636                                                                                                   |                                                                                                    |                                     |   |          |  |
|                               |                                                                                                    | Prestar                                                                                                    | no devuelto correctam                                                                                                    | nente                                                   |                                                                    |                                              |                                                                                                    |                                                                                                    |                                     |   |          |  |
|                               | Prestamo de Implemen                                                                                                    | Prestar                                                                                                    | no devuelto correctam<br>de 253)                                                                                                    | rente                                                   |                                                                    |                                              |                                                                                                    |                                                                                                    |                                     |   |          |  |
|                               | Prestamo de Implemen<br>Responsable                                                                                                    | Prestar<br>to (Registro 1 al 10<br>Implemento<br>Dominno #3                                                                                                    | no devuelto correctam<br>de 253)<br>FechaRegistro<br>29/01/2013 11:41:05<br>a.m.                                                                                                    | PrestadoPor<br>mperezb                                  | Estado                                                             | RecibidoPor                                  | FechaDevolucion<br>29/01/2013 11:48:53<br>a.m.                                                               | Acciones                                                                                                    |                                     |   | •        |  |
|                               | Prestamo de Implemen<br>Responsable<br>STEFANY VARGAS VASQUEZ<br>STEFANY VARGAS VASQUEZ                                                                    | Prestar<br>Prestar<br>to (Registro 1 al 10<br>Implemento<br>Dominno #3<br>BalónBaloncesto #30                                                                                                    | de 253)<br>FechaRegistro<br>29/01/2013 11:41:05<br>a.m.<br>23/01/2013 05:03:24<br>p.m.                                                                                                   | PrestadoPor<br>mperezb<br>mperezb                       | Estado<br>Devuelto<br>Prestado                                     | RecibidoPor<br>mperezb                       | FechaDevolucion<br>29/01/2013 11:48:53<br>a.m.                                                               | Acciones<br>✓ Q ④<br>✓ Q ●                                                                                                    |                                     |   | •        |  |
|                               | Prestamo de Implemen<br>Responsable<br>STEFANY VARGAS VASQUEZ<br>STEFANY VARGAS VASQUEZ<br>ROCHIGLEZ                                                       | Conference of the second second secon | ee 253)<br>FechaRegistro<br>29/01/2013 11:41:05<br>a.m.<br>23/01/2013 05:03:24<br>p.m.<br>22/11/2013 05:03:21<br>p.m.                                                                    | PrestadoPor<br>mperezb<br>mperezb<br>mperezb            | Estado<br>Devuelto<br>Prestado<br>Devuelto                         | RecibidoPor<br>mperezb<br>mperezb            | FechaDevolucion<br>29/01/2013 11:48:53<br>a.m.<br>19/12/2012 04:01:16<br>p.m.                                | Acciones<br>✓ Q ④<br>✓ Q ●                                                                                                    |                                     |   | -        |  |
|                               | Prestamo de Implemen<br>Responsable<br>STEFANY VARGAS VASQUEZ<br>ILLES SAVANC FORMALE<br>MORTIGLEZ<br>MARID DAMEL<br>VENCOECHE VISAL                       | CO (Registro 1 al 10<br>Implemento<br>Dominto #3<br>BalónBaloncesto #30<br>Ajedrez#1                                                                                                    | de 253)<br>FechaRegistro<br>23/01/2013 11:41:05<br>                                                                                                    | PrestadoPor<br>mperezb<br>mperezb<br>mperezb            | Estado<br>Devuelto<br>Prestado<br>Devuelto                         | RecibidoPor<br>mperezb<br>mperezb<br>mperezb | FechaDevolucion<br>29/01/2013 11:49:53<br>a.m.<br>19/12/2012 04:01:16<br>19/12/2012 04:01:27<br>p.m.         | Acciones<br>✓ (2) ④<br>✓ (2) ④<br>✓ (2) ④<br>✓ (2) ⑤<br>✓ (2) ⑤                                                                                                    |                                     |   | •        |  |
|                               | Prestamo de Implemen<br>Responsable<br>STEFANY VARGAS VASQUEZ<br>SIEFANY VARGAS VASQUEZ<br>ROOKIGLEZ<br>MARIO DANZEI<br>VENCOECE VISSAL<br>VENCOECE VISSAL | Co (Registro 1 al 10)<br>Implemento<br>Domino #3<br>BaldnBaloncesto #30<br>BaldnBaloncesto #30<br>Ajedrez#1<br>Domino #4                                                                                                    | ede 253)<br><b>FechaRegistro</b><br>23/01/2013 11:41:05<br>2.3.01/2013 05:03:24<br>.p.m.<br>22/11/2013 02:37:11<br>.p.m.<br>22/11/2013 02:14:21<br>.p.m.<br>22/11/2012 03:03:45<br>.a.m. | PrestadoPor<br>mperezb<br>mperezb<br>mperezb<br>mperezb | Estado<br>Devuelto<br>Prestado<br>Devuelto<br>Devuelto<br>Devuelto | RecibidoPor<br>mperezb<br>mperezb<br>mperezb | PechaDevolucion<br>29/01/2013 11:48:53<br>a.m.<br>19/12/2012 0:401:16<br>p.m.<br>19/12/2012 0:401:27<br>p.m. | Acciones           ✓ े           ✓ े           ✓ े           ✓ े           ✓ े           ✓ े           ✓ े           ✓ े           ✓ े           ✓ े           ✓ े           ✓ े           ✓ े           ✓ े           ✓ े           ✓ े           ✓ े           ✓ े           ✓ े           ✓ े           ✓ े           ✓ े           ✓ े |                                     |   | -        |  |

Figura 5

En caso de que el implemento no esté en las condiciones iniciales o no sea devuelto, se retendrá el carné al usuario hasta que se aclare la situación.

## 4. REGISTRO DE MODIFICACIONES:

| VERSIÓN | FECHA | ÍTEM MODIFICADO | DESCRIPCIÓN |
|---------|-------|-----------------|-------------|
|         |       |                 |             |
|         |       |                 |             |

No Aplica para este instructivo por ser la primera versión del documento.